## Chapter 5 Operation/Guide Screen

| Chapter 5 | Operation/Guide Screen                                                                                |
|-----------|----------------------------------------------------------------------------------------------------|
| 5.1       | Operation/Guide Screen                                                                                |
|           | Operation/Guide Screen · · · · · · · · · · · · · · · · · ·                                            |
| 5.2       | Bit Operation                                                                                         |
|           | How to operate on a Bit (Configuring a Bit Switch) $\cdot$ $\cdot$ $\cdot$ $\cdot$ $\cdot$ 5 - 5      |
|           | [Practice] Let's create an automatic Run switch $\cdot$ $\cdot$ $\cdot$ $\cdot$ $\cdot$ $\cdot$ 5 - 6 |
| 5.3       | Window Display                                                                                        |
|           | Window Display Method • • • • • • • • • • • • • • • • • • •                                           |
|           | [Practice] Let's display the Operation Guide. • • • • • • • 5 - 11                                    |

## 5.1 Operation/Guide Screen

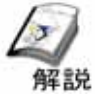

### **Operation/Guide Screen**

This screen operates switches like Run or Stop of a device and overlapping display of the operation guide window.

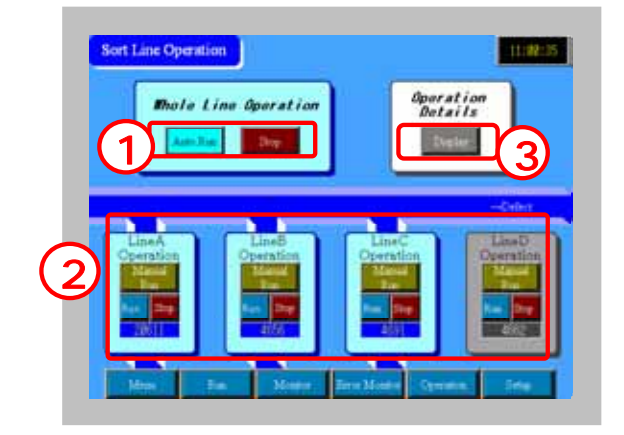

When the operation guide is not displayed,

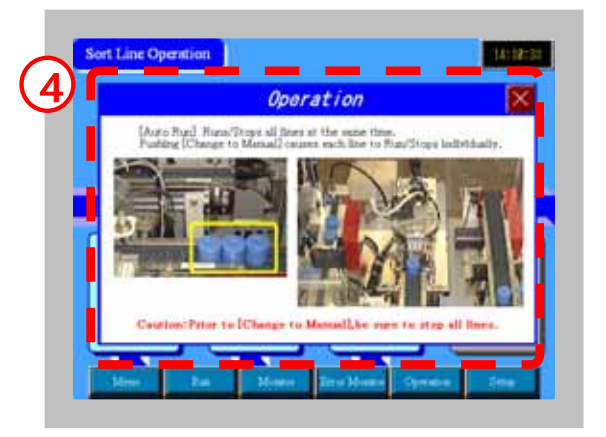

When the operation guide is displayed,

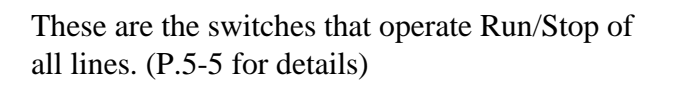

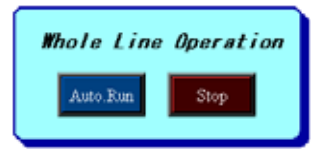

These switches operate Run/Stop of each line individually. (P5-5 for details)

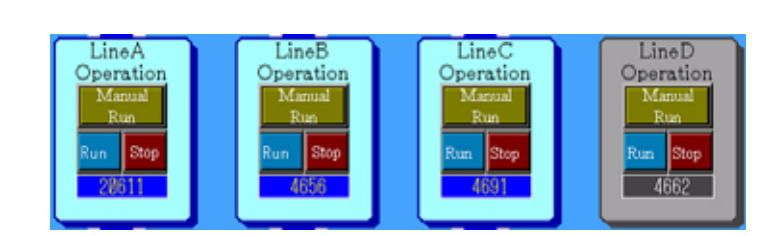

This is the switch that displays the Operation Guide.

The Operation Guide will appear in a window.

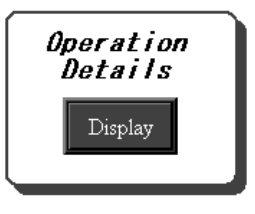

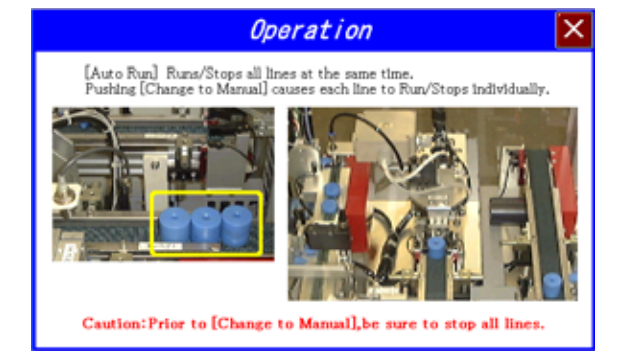

# 5.2 Bit Operation

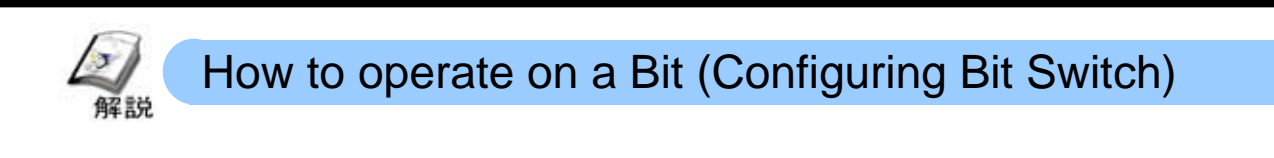

Touch the switch to operate on the PLC's bit address.

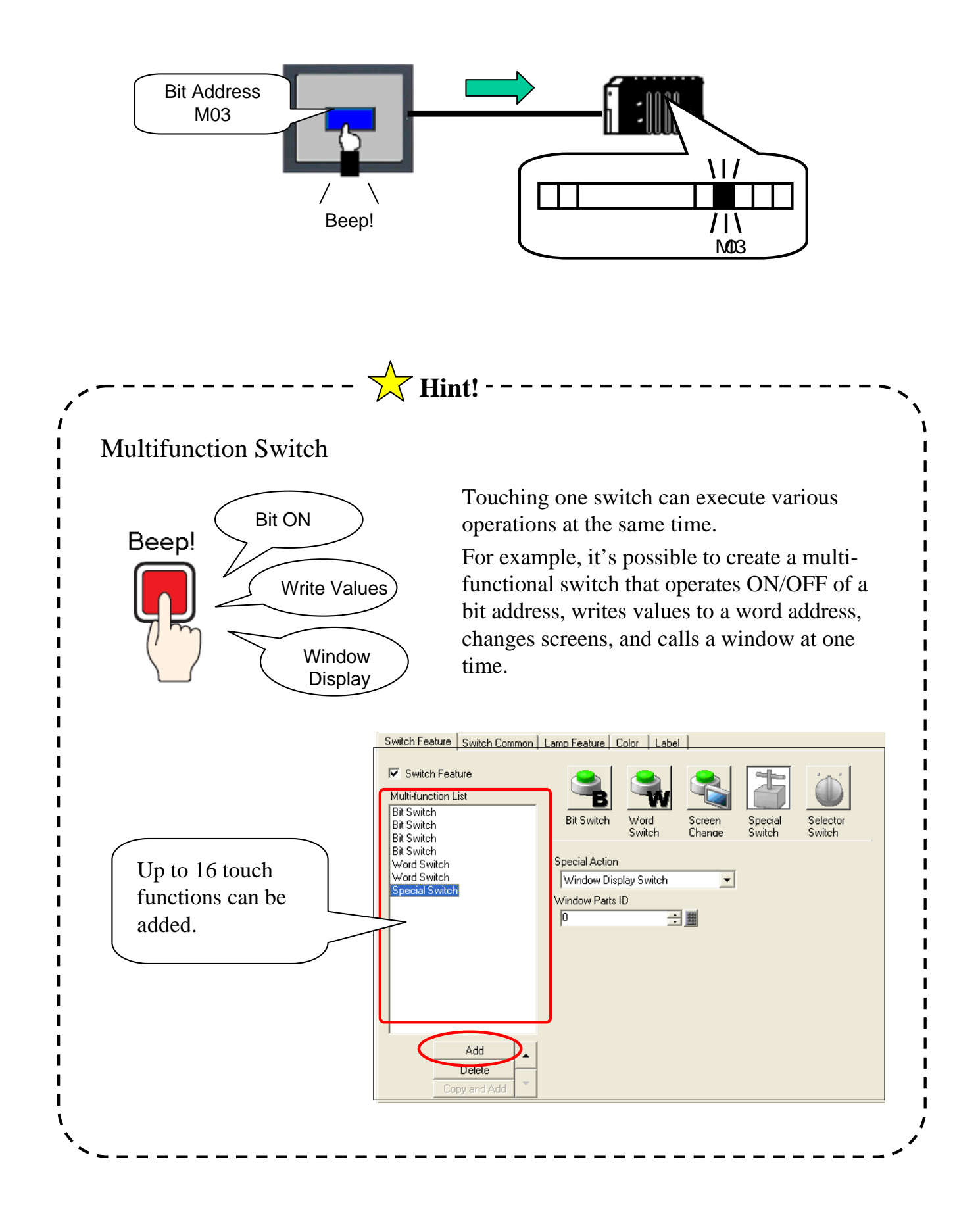

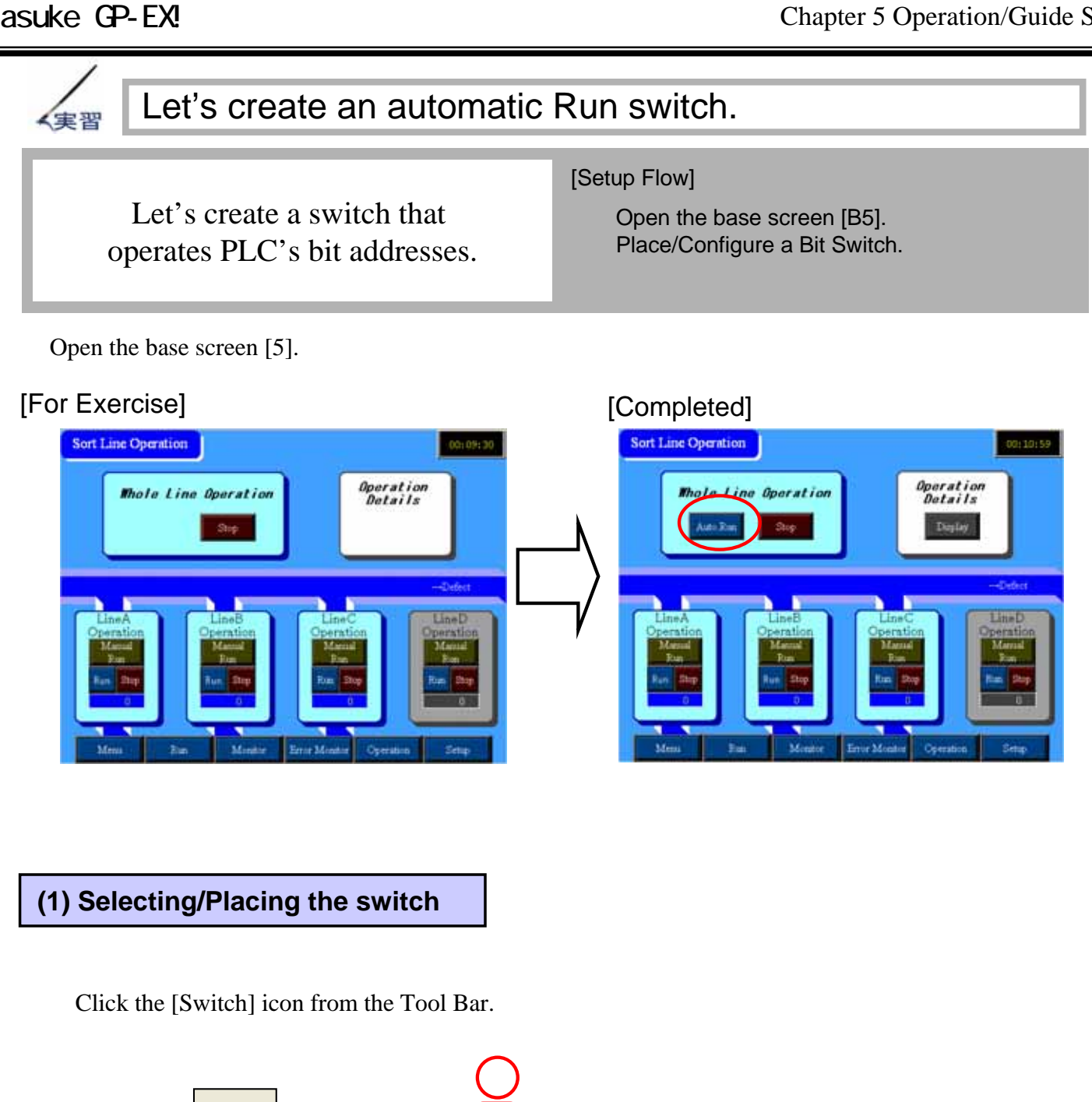

Drag the pointer for the range of placement.

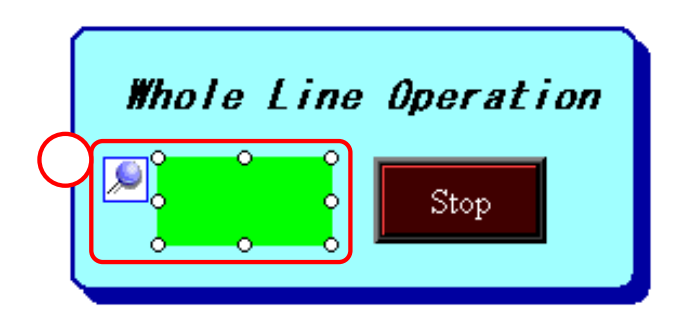

💡 • 🕎 • 🗰 👁 • 🛍 • 🔛 • 🔕 🔒 📴 • 🗖 🛷 🐺 😓 🖕

#### Otasuke GP-EX!

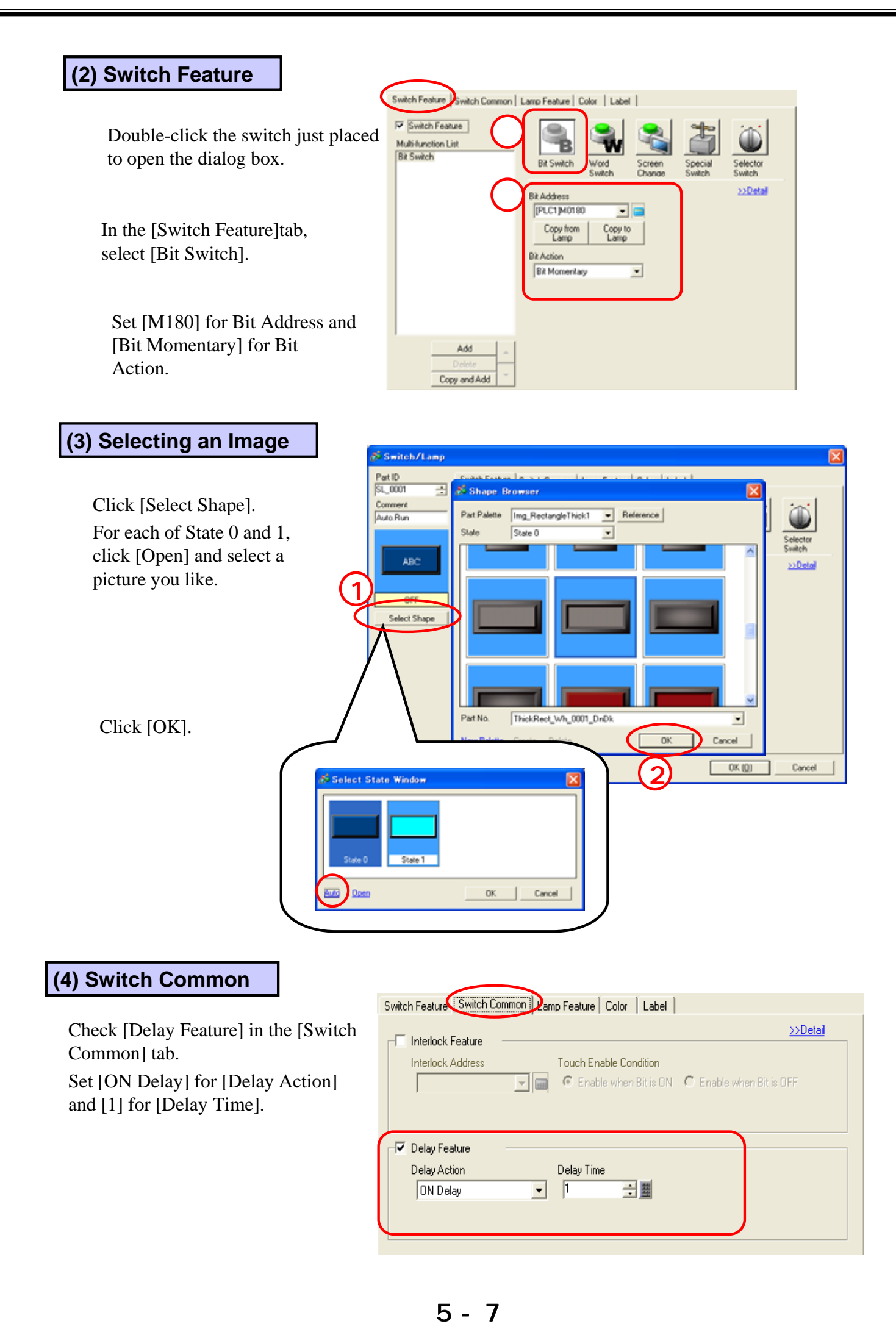

#### (5)Lamp Feature

Check [Lamp Feature] in the [Lamp Feature] tab. Set [M115] for Bit Address.

|                     |                     | $\frown$           |       |
|---------------------|---------------------|--------------------|-------|
| Switch Feature      | Switch Common       | Lamp Feature Color | Label |
| 🔽 Lamp Featu        | re                  |                    |       |
|                     |                     |                    |       |
| Bit Address         |                     |                    |       |
| [PLC1]M01           | 15 💌 🚍              |                    |       |
| Copy fror<br>Switch | n Copy to<br>Switch |                    |       |

#### (6) Label

Select [Direct Text] in the [Label]tab.

Enter [Auto.Run] for the Label. Click [Copy to All Labels].

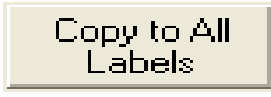

Confirm that the same label is written on both the ON and OFF states in Select State.

Set the font and the color as you like.

Click [OK].

L

| FaitD<br>SL_0001    | Switch Feature   Switch Common   Limp Feat                                          | ae   Calar (Lafer)           | 1                                         |
|---------------------|-------------------------------------------------------------------------------------|------------------------------|-------------------------------------------|
| Adc Rue 1           | Direct Text Table Select State OFF Fore Settings Fore Settings Fore Type Image Fore | • Select Fort Times New Rom. | -                                         |
| OFF<br>Select Shape | Auto. Nat                                                                           | Test Color                   | Bini<br>None •<br>Unit<br>Unit<br>Disco • |
|                     | P feedfooten                                                                        | Ar Den Ar Transser           |                                           |
| Held                |                                                                                     | 0K (g)                       | Cancel                                    |

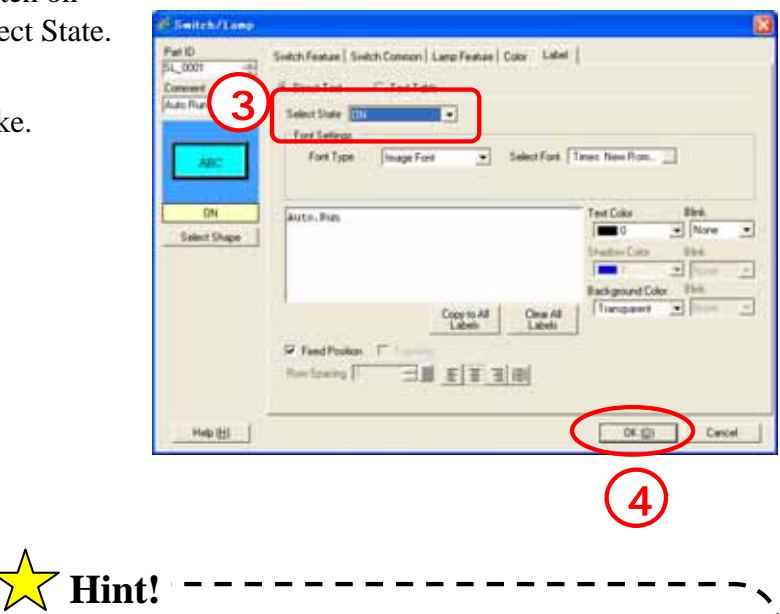

#### ON Delay Feature

The switch's action is executed after it is pushed for the specified number of seconds. This is one mechanism for increasing safety and operational function of the device like the Interlock Feature.

\*For the Interlock Feature, see Chapter 1. \*For the relationship of each bit action, refer to the practice ladder program in the appendix.

# 5.3 Window Display

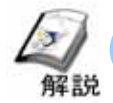

### Window Display Method

For the Window Display, first create a picture to be called on the window screen. Next, place the window on the screen at destination position.

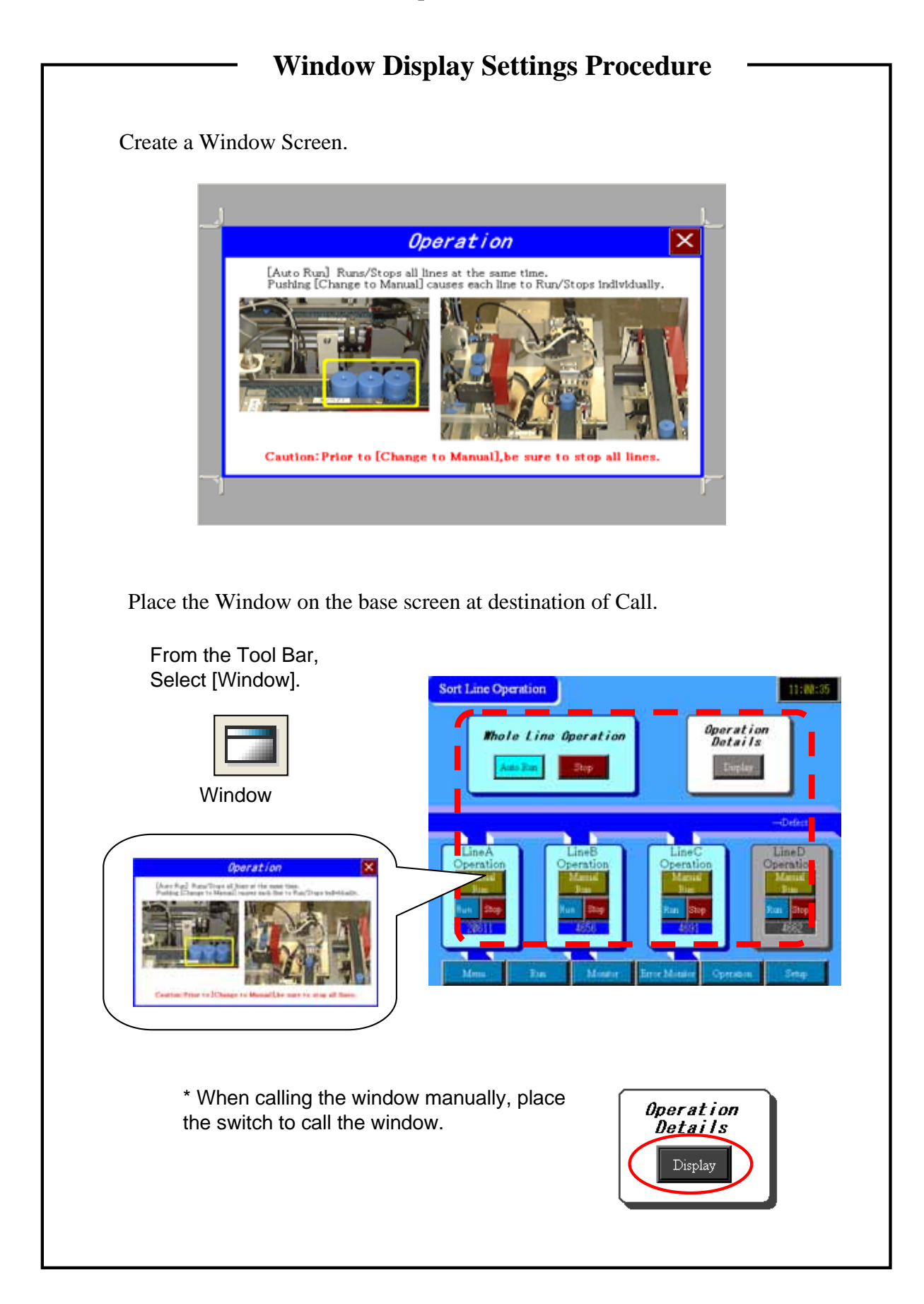

#### Otasuke GP-EX!

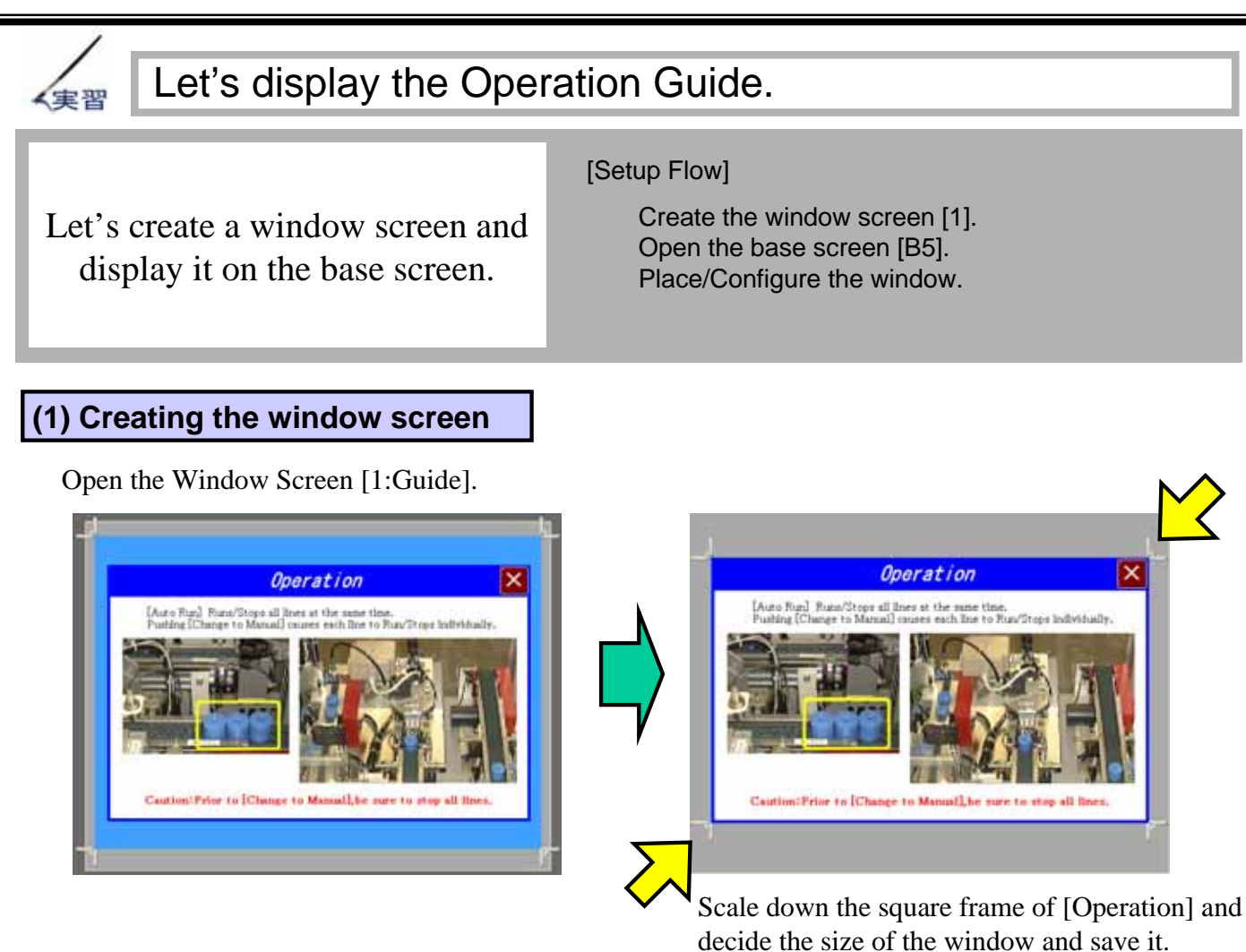

(2) Placing the window

Open the base screen [5] and select the window from the Tool Bar and place it by dragging.

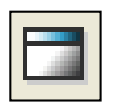

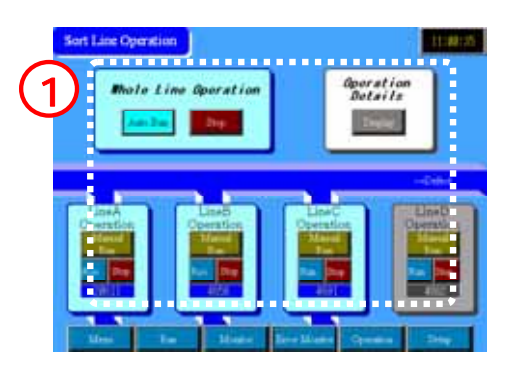

Make the following settings; Parts ID [WD\_0000] Window Type [Activate Switch] Window No. [1] Window Interchange not checked

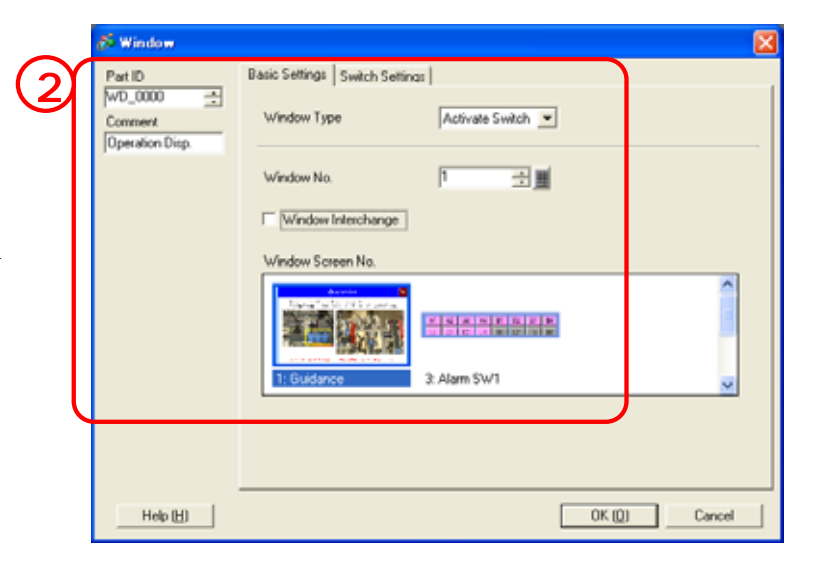

#### (3) Setting Window Display Switch

From the Tool Bar, select [Switch] and drag to position it as shown in the picture at right.

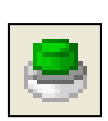

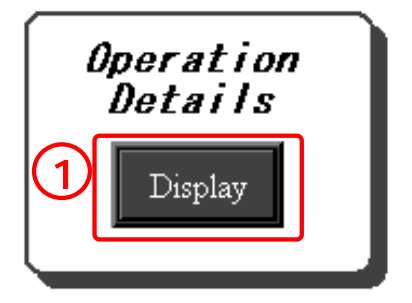

Select [Special Switch] and then [Window Display Switch]. Set [0] for Window Parts ID.

For the others, select the desired picture from Select Shape and enter [Display] for the label.

| 💰 Switch/Lamp                                                                           |                                                       | × |
|-----------------------------------------------------------------------------------------|-------------------------------------------------------|---|
| Part ID<br>SL_0003<br>Connent<br>Display<br>ABC<br>Normal<br>Select Shape<br>T No Shape | Switch Feature Switch Common Lamo Feature Color Label |   |
|                                                                                         | Delete Copy and Add                                   |   |
| Help (H)                                                                                | OK (D) Cancel                                         |   |

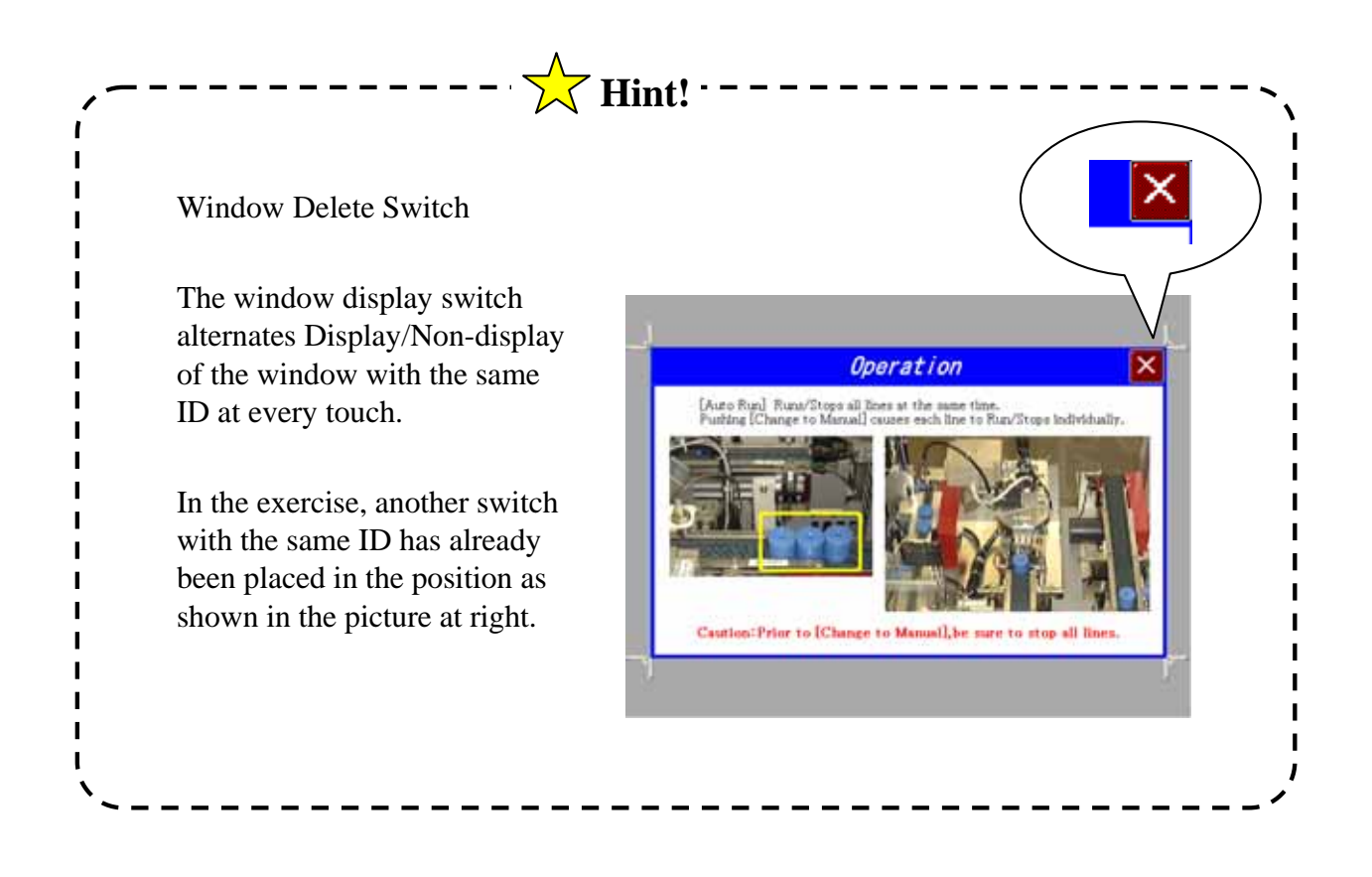

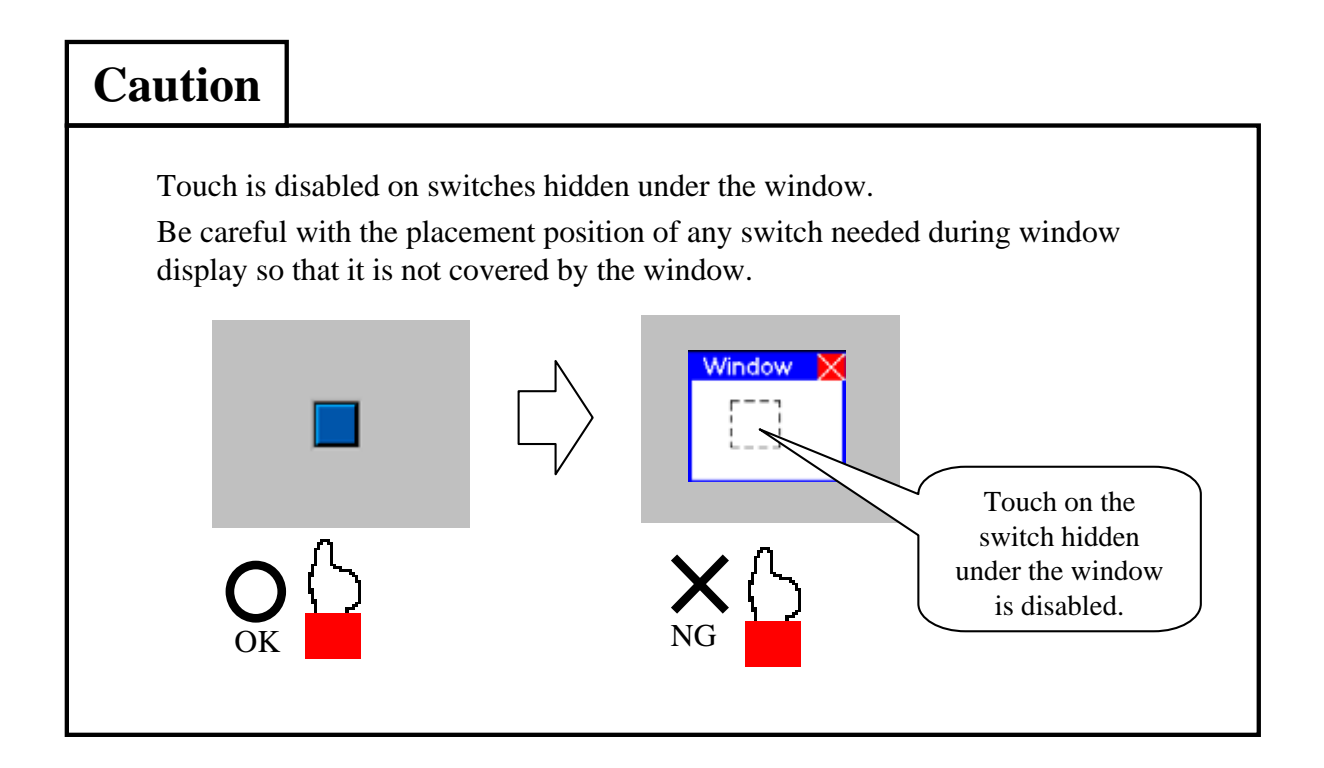